# Kedves Jelentkező! Tisztelt Szülő!

A felvételi lapok kitöltését önállóan kezdeményezhetik mindazon tanulók (illetve szüleik), akik jelenleg nem iskolánk tanulói.

A következő leírás elektronikusan megtekinthető itt:

#### https://www.oktatas.hu/kozneveles/kozepfoku\_felveteli\_eljaras/egyeni\_jelentkezes\_menete

Az egyéni jelentkezés során a felvételi lapokat (tanulói adatlap és jelentkezési lap(ok)) a jelentkezőnek, illetve a szülőnek a KIFIR elektronikus adatlapkitöltő program egyéni jelentkezők számára létrehozott felületén kell előállítani, majd kinyomtatva továbbítani kell a továbbtanulásra kiszemelt középfokú iskolákba, illetve az Oktatási Hivatalba.

# A egyéni jelentkezők számára létrehozott program használata során az alábbi eljárást kell követni:

- → Hozzanak létre egy felhasználói jogosultságot a program bejelentkezési oldalán a Regisztráció linkre kattintva! (<u>https://www.kir.hu/KIFIR2/JellapKitolto/egyeni</u>)
- → A létrehozott jogosultsággal lépjenek be a KIFIR elektronikus adatlapkitöltő program (<u>https://www.kir.hu/KIFIR2/JellapKitolto/egyeni</u>) egyéni jelentkezők számára létrehozott felületére.
- → A programba belépve a bal felső sarokban látható Súgó gombra kattintva töltsék le, és alaposan tanulmányozzák át a program felhasználói útmutatóját.
- → A felhasználói útmutatóban leírt módon rögzítsék a tanuló(ka)t és jelentkezéseiket a programban. A program lehetőséget biztosít arra, hogy egy jogosultsággal több tanuló jelentkezéseit is kezeljék. A felhasználói útmutatóban leírt módon adhatják meg a tanuló:
  - o a) általános iskolájának adatait (nem kötelező)
  - o b) személyes és értesítési adatait
  - o c) tanulmányi adatait
  - o d) továbbtanulási adatait (a megjelölni kívánt tanulmányi területeket, és ezek sorrendjét).
- → Fontos, hogy minden tanulót csak egyszer rögzítsenek a KIFIR rendszerben, és egy tanulói adatlapon rögzítsék az összes megjelölni kívánt tanulmányi területet. Felhívjuk a figyelmüket arra, hogy amennyiben egy tanulót többször is rögzítenek a KIFIR rendszerben, úgy az akadályozza a tanuló adatainak és jelentkezéseinek feldolgozását.
- → A szükséges adatok megadása után az adatokat véglegesíteni kell, majd a programból ki kell nyomtatni a felvételi lapokat. (Kérjük, hogy a dokumentumok egy-egy példányát nyomtatva, vagy pdf formátumban mentve őrizzék meg a felvételi eljárás végéig.)
- → A felvételi lapokat írják alá, majd (célszerűen könyvelt postai küldeményként) legkésőbb 2020. február 19-én (éjfélig) adják postára

## a) a jelentkezési lapo(ka)t a Németh László Gimnázium, Általános Iskola

(6800 Hódmezővásárhely, Németh László u. 16.) címére

b) a tanulói adatlapot a hivatal győri feldolgozó központjába –

## Oktatási Hivatal 9001 Győr, Pf. 694.

Tájékoztató a felvételi lapok aláírásáról:

https://www.oktatas.hu/pub\_bin/dload/kozoktatas/beiskolazas/Tajekoztato\_a\_felveteli\_lapok\_alairasarol\_20180903.p df

Ha a jelentkezésre nincs technikai lehetőségük (internet, e-mail cím, nyomtató,...), vagy az elektronikus jelentkezésben elakadnak keressék fel iskolánkat!

Kérjük a határidőkre figyeljenek!